# СОДЕРЖАНИЕ

| ВВЕДЕНИЕ                             | 2  |
|--------------------------------------|----|
| Клавиатура                           | 3  |
| Графическое Меню                     | 4  |
| ИСТОЧНИКИ ПИТАНИЯ                    | 6  |
| МЕНЮ НАСТРОЙКИ                       | 7  |
| СЛОВАРЬ                              | 15 |
| Общие функции словаря                | 16 |
| Ускоренный ввод слов                 | 17 |
| Обратный перевод                     | 18 |
| Проверка правописания Vector Ultima™ | 19 |
| СЛОВАРЬ ПОЛЬЗОВАТЕЛЯ                 | 20 |
| НЕПРАВИЛЬНЫЕ ГЛАГОЛЫ                 | 22 |
| АМЕРИКАНСКИЕ ИДИОМЫ                  | 23 |
| ФРАЗЫ                                | 24 |
| СВЯЗЬ С КОМПЬЮТЕРОМ                  | 25 |
| ЗАПИСНАЯ КНИЖКА                      | 26 |
| ЗАМЕТКИ                              | 27 |
| РАСПИСАНИЕ                           | 29 |
| КАЛЕНДАРЬ                            | 31 |
| ВРЕМЯ                                | 32 |
| Местное время                        | 32 |
| Поясное время                        | 33 |
| ПАМЯТНЫЕ ДАТЫ                        | 33 |
| КАЛЬКУЛЯТОР                          | 35 |
| АДМИНИСТРАТОР СЧЕТОВ                 | 36 |
| ПЕРЕСЧЕТ ЕДИНИЦ ИЗМЕРЕНИЯ И ВАЛЮТ    | 38 |
| Единицы измерения                    | 38 |
| Пересчет валют                       | 39 |
| ИГРЫ                                 | 41 |
| Профессор                            | 41 |
| Виселица                             | 42 |
| УДАЛЕНИЕ ДАННЫХ                      | 42 |

# ВВЕДЕНИЕ

Поздравляем Вас с приобретением англо-русского, русско-английского электронного словаря с записной книжкой Partner<sup>®</sup> ER200DM, который несомненно станет Вашим незаменимым помощником. Основные возможности и функции устройства Partner<sup>®</sup> ER200DM:

- Основной словарь, содержащий более 500 000 слов, включающий медицинские, технические, юридические и деловые термины, а также сленг, идиомы и часто употребляемые выражения
- Двуязычная записная книжка и ежедневник объемом 128К, включающий разделы Расписание, Заметки и Памятные даты
- Возможность расширения основного словаря за счет самостоятельного ввода слов и выражений
- Обратный перевод слов
- Орфографический корректор Vector Ultima<sup>TM</sup>
- Функция ускоренного ввода слов
- Более 200 общеупотребительных идиом
- Английские неправильные глаголы
- Более 1000 часто употребляемых идиом
- Игры
- Обмен информацией с персональным компьютером
- Администратор счетов
- Календарь
- Перевод мер и весов
- Пересчет валют
- Местное и поясное время
- Калькулятор

Partner<sup>®</sup> ER200DM станет для Вас лучшим другом и незаменимым помощником при организации Вашей деловой жизни, отдыха и путешествий.

*Примечание* Поскольку производитель постоянно работает над совершенствованием и улучшением потребительских качеств Partner<sup>®</sup> ER200DM, некоторые характеристики купленного Вами устройства могут незначительно отличаться от их описания в данном Руководстве.

## Клавиатура

Клавиатура устройства состоит из клавиш управления и буквенно-цифрового блока со стандартными американской и русской раскладками.

Переключение между английской, русской и цифровой раскладками осуществляется при помощи клавиши —. В основном словаре, где выбор режима ввода происходит автоматически в соответствии с активным словарем, клавиша — служит для изменения направления перевода.

Чтобы ввести русские буквы Э и Ъ, а также запятую и точку, обозначенные над основными клавишами, следует нажать и отпустить клавишу ♠, после чего нажать и отпустить клавишу с обозначением необходимой буквы.

Для получения дополнительного набора символов нажмите ↑+SYMB. Используйте клавиши ∧ и ∨ для прокрутки списка доступных символов. Чтобы вставить необходимый символ, нажмите соответствующую цифровую клавишу.

#### Клавиши прямого доступа

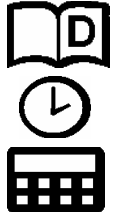

Основной словарь

Местное и поясное время

Калькулятор

| Фразы                                 |
|---------------------------------------|
| Записная книжка                       |
| Меню настройки                        |
| Неправильные глаголы                  |
| Английские идиомы                     |
| равления и редактирования             |
| Перемещение по экранам,               |
| пролистывание страниц или записей     |
| Орфографическая проверка              |
| Горизонтальное перемещение курсора    |
| или выделение слов                    |
| Прокрутка строк                       |
| Удаление                              |
| Ввод                                  |
| Переключение английский / русский /   |
| цифровая клавиатура                   |
| Редактировать запись                  |
| Начать новую строку                   |
| Режим вставка / замена                |
| Пробел                                |
| Вставка символов (∨ и ∧ для получения |
| дополнительных символов)              |
| Отмена команды или переход к          |
| предыдущему экрану                    |
|                                       |

Математические символы и операции доступны при использовании функции Калькулятор.

# Графическое Меню

Partner<sup>®</sup> ER200DM располагает новым графическим интерфейсом с набором символов, визуально организующих и облегчающих доступ к основным функциям устройства.

Графическое Меню появляется на экране после включения системы или при выходе из активного

раздела словаря с помощью клавиши ESC. Первая часть меню включает (слева направо и сверху вниз): Словарь, Словарь пользователя, Неправильные глаголы, Идиомы, Фразы, Связь с компьютером.

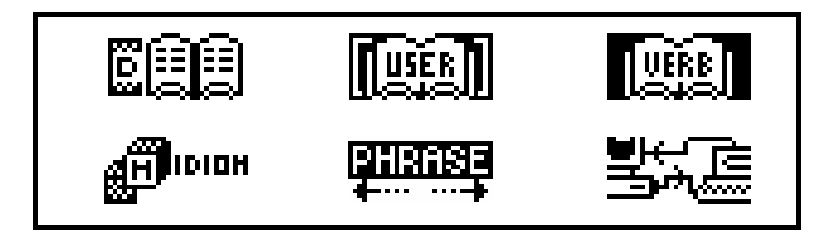

Вторая часть Графического Меню включает следующие пункты: Записная книжка, Заметки, Расписание, Календарь, Местное и поясное время, Памятные даты.

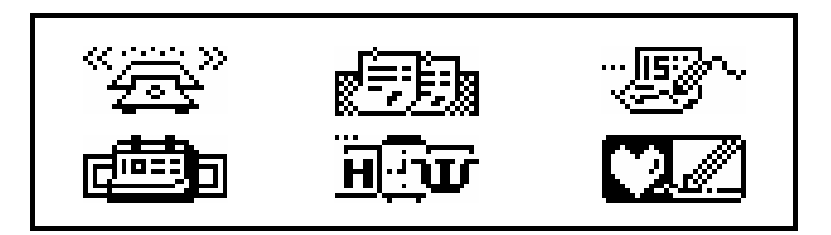

В третьей части меню расположены следующие пиктограммы: *Калькулятор, Администратор счетов,* Перевод единиц измерения и валют, Игры, Удаление данных, Меню настройки.

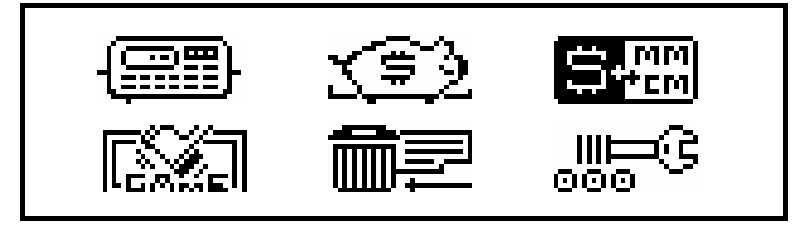

Для выбора пиктограмм *Графического Меню* используйте клавиши ◀, ►, ▲ и ▼, для перехода к следующей /предыдущей его части – клавиши ∧ и ∨. Для входа в раздел, пиктограмма которого выделена, нажмите клавишу ↓.

# ИСТОЧНИКИ ПИТАНИЯ

Питание электронного словаря Partner<sup>®</sup> ER200DM осуществляется двумя основными батареями типа CR2032 и дополнительной батареей CR1220, которая обеспечивает сохранность пользовательской информации в оперативной памяти. *Примечание* После приобретения словаря Partner<sup>®</sup>

ER200DM две основные батареи CR2032 (поставляемые при покупке) должны быть вставлены в прибор, как описано ниже.

При падении напряжения батарей на экране прибора высвечивается предупреждающее сообщение. Для того чтобы избежать полной разрядки батарей и возможной потери данных, находящихся в оперативной памяти, необходимо производить замену обеих батарей заблаговременно. **Нельзя использовать одновременно старые и новые батареи.** 

- Выключите прибор нажатием клавиши ON/OFF.
- Выдвиньте крышку батарейного отсека.
- Удалите старые батареи и установите новые.
   Примечание При установке батарей соблюдайте полярность (знак плюс (+) должен находиться сверху).
- Установите крышку батарейного отсека на место, держа её строго параллельно корпусу словаря. Убедитесь, что крышка расположена правильно.
   Примечание Чтобы избежать риска потери данных в оперативной памяти словаря, необходимо произвести замену батарей в течение 2 минут. Никогда не превышайте 2-х минутного лимита! Ни изготовитель, ни продавец не несут ответственности за потерю данных пользователя.
   Примечание Не пытайтесь вынуть батарейки, когда устройство включено. Это может привести к серьезным повреждениям. Если прибор по каким-то причинам не

выключается, нажмите кнопку RESET любым тонким длинным предметом, например, скрепкой. Кнопка RESET расположена на обратной стороне прибора, рядом с крышкой батарейного отсека. После этого система перезапустится.

При инициализации системы на вопрос <CLEAR DATA? Y/N?> или <ERROR! CLEAR? Y/N> ответьте N, чтобы сохранить введенные Вами данные и системные установки. Однако, если Вы включаете словарь в первый раз или если произошел сбой в оперативной памяти, нажмите Y для инициализации системы. Введенные Вами данные будут в этом случае потеряны.

**Примечание** Функция Автоматического выключения словаря Partner<sup>®</sup> ER200DM предотвращает разряд батарей, автоматически выключая питание прибора в случае, если ни одна клавиша не была нажата в течение трех минут.

# МЕНЮ НАСТРОЙКИ

Для настройки конфигурации устройства Partner<sup>®</sup> ER200DM с тем, чтобы оно максимально удовлетворяло Вашим требованиям, внимательно прочтите данный раздел и ознакомьтесь с пунктами меню *Настройки*.

Пароль Сигнал клавиш Формат даты Формат времени Установка часов

Будильник Вкл/Выкл Установка будильника Проверка памяти Язык сообщений

*Примечание* При первом включении или после инициализации для вывода всех сообщений системы по умолчанию устанавливается английский язык. Если Вы хотите изменить язык на русский, начните настройку с пункта 9.Display Language (Язык сообщений).

*Примечание* Если на экране нет изображения, либо оно слишком светлое или темное, прокрутите регулятор, который расположен слева от экрана: вверх – темнее, вниз – светлее.

# 1. Пароль

- Чтобы включить устройство, нажмите клавишу ON/OFF.
- При необходимости нажмите клавишу на клавиатуре или выберите пиктограмму обо в нижней части Графического Меню.

| 1.ПАРОЛЬ |         |
|----------|---------|
| 2.СИГНАЛ | КЛАВИШ  |
| 3.ΦΟΡΜΑΤ | ДАТЫ    |
| 4.ΦΟΡΜΑΤ | ВРЕМЕНИ |

 Нажмите клавишу 1 или выделите строку Пароль, после чего нажмите клавишу ↓, для доступа к функции установки пароля:

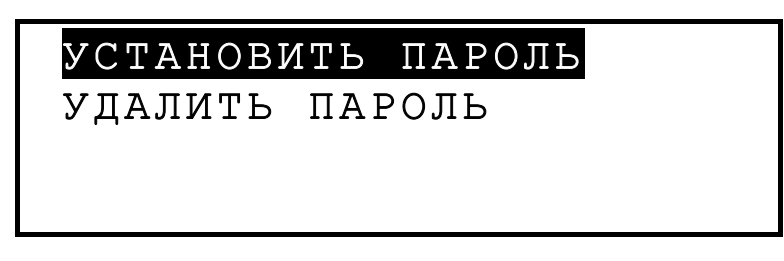

• Выберите Установить пароль, чтобы открыть окно установки пароля.

НОВЫЙ ПАРОЛЬ:

- Введите пароль, длина которого не должна превышать 8 знаков.
- Для сохранения слова-пароля нажмите клавишу , после чего Вы вернетесь в меню Пароль. Если в верхнем левом углу экрана появился значок ключа, то Ваши данные успешно защищены.
- Для возврата в раздел Меню настройки нажмите клавишу ESC или
- Для изменения пароля следует открыть меню Пароль и выбрать функцию Установить пароль.

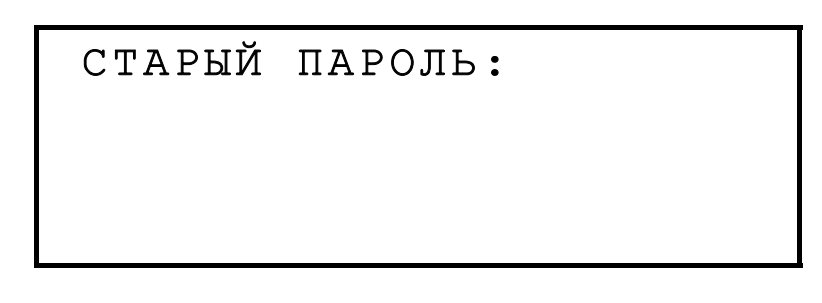

- Введите Ваш пароль. Если он введен неверно, на короткое время появляется сообщение Неверный пароль.
- Для возврата в раздел Меню настройки нажмите ESC или
- Для удаления пароля, т.е. для снятия функции защиты данных, откройте меню Пароль и выберите строку Удалить пароль.
- Введите Ваш пароль. Если пароль введен неверно, на короткое время появляется сообщение Неверный пароль.

Если пароль введен верно, то с экрана исчезнет значок ключа и Вы вернетесь в меню Пароль. Ваши данные больше не защищены паролем.

Примечание Не забудьте Ваш пароль! В противном случае Вам придется заново инициализировать систему с помощью кнопки RESET, которая находится на обратной стороне словаря, что приведет к потере всех Ваших данных в оперативной памяти.

### 2. Сигнал клавиш

Если Сигнал клавиш включен (по умолчанию), Вы слышите короткий звуковой сигнал каждый раз, когда нажимаете клавишу на клавиатуре.

Выберите пункт Сигнал клавиш в Меню настройки (нажмите клавишу 2 или выделите строку Сигнал клавиш, после чего нажмите клавишу ↓).

СИГНАЛ КЛАВИШ:

ВКЛ выкл

- Нажмите ▲ или ▼ для выделения ВКЛ или ВЫКЛ.
- Нажмите 
  Для сохранения изменений и возврата в Меню настройки. Если функция включена, в правой части экрана появляется нотный знак .

#### 3. Формат даты

Выберите функцию Формат даты при помощи клавиши 3 или или выделите нужную строку клавишами ▼ или ▲ и нажмите клавишу ↓.

```
ФОРМАТ ДАТЫ
<mark>ДД/ММ/ГГГГ</mark>
ММ/ДД/ГГГГ
ГГГГ/ММ/ДД
```

- Используйте клавиши ▲ или ▼ для выбора формата даты.
- Нажмите ↓ для сохранения изменений и возврата в Меню настройки.

#### 4. Формат времени

 Выберите функцию Формат времени при помощи клавиши 4 или или выделите нужную строку клавишами ▼ или ▲ и нажмите клавишу ↓.

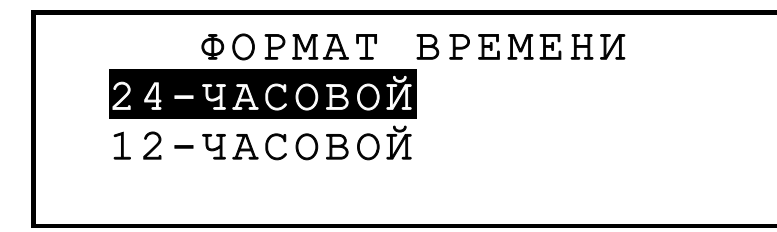

При включении системы по умолчанию установлен 24часовой формат времени.

- Используйте клавиши ▲ или ▼ для выбора формата времени.

### 5. Установка часов

 Выберите функцию Установка часов при помощи клавиши 5 или выделите нужную строку клавишами ▼ или ▲ и нажмите клавишу ↓. ВВЕДИТЕ ПЕРВУЮ БУКВУ ГОРОДА ИЛИ СТРАНЫ ГОРОД:\_ СТРАНА:

 Клавишами ◄ или ► выберите поле ГОРОД или СТРАНА и введите первую букву. На экране появится название города и страны, а также дата и время для первого по алфавиту города или страны, начинающихся на указанную букву в выбранной категории. Например:

```
МАДРИД, ИСПАНИЯ
01/01/1999 (ПТ)
02:05:35
```

- Перемещайтесь в алфавитном списке городов с помощью клавиш ▲ и ▼, в списке стран – с помощью клавиш ∧ и ∨.
- Нажмите 
   , чтобы подтвердить Ваш выбор. В окне появятся текущие дата и время.

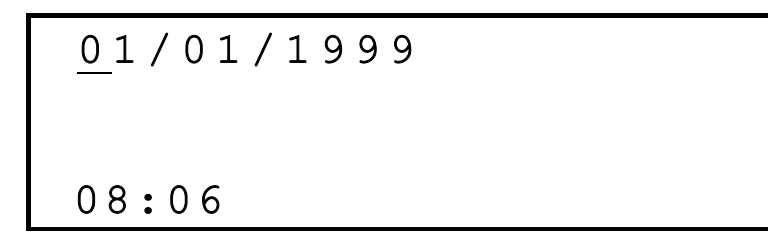

 При необходимости измените дату и время нажатием цифровых клавиш на клавиатуре. Для перемещения курсора используйте клавиши ◀ и ►. При использовании американского 12-часового формата времени в последней позиции нажмите клавишу с латинской буквой А или Р для установки АМ или РМ соответственно.

- Для сохранения информации нажмите клавишу ...
- Для возврата в раздел Меню настройки нажмите клавишу ESC или

# 6. Будильник вкл./выкл.

 Выберите функцию Будильник вкл./выкл. при помощи клавиши 6 или выделите нужную строку клавишами ▼ или ▲ и нажмите клавишу ↓.

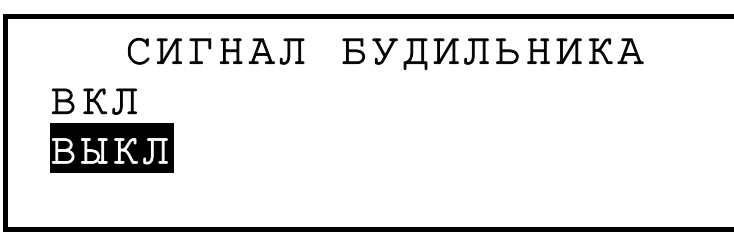

- Для выбора ВКЛ или ВЫКЛ нажмите 🔺 или 🔻.
- Для сохранения информации и возврата в раздел Меню настройки нажмите клавишу ... Если функция включена, в правой части экрана появится значок – колокольчик.

**Примечание** Включение функции Сигнал будильника распространяется на все записи раздела Расписание: если Сигнал включен, то при наступлении Даты и Времени начала события любой записи Расписания раздается звуковой сигнал (если для этой записи установлено напоминание).

# 7. Установка будильника

 Выберите функцию Установ. будильника при помощи клавиши 7 или выделите нужную строку клавишами ▼ или ▲ и нажмите клавишу ↓. УСТАНОВИТЬ БУДИЛЬНИК

12:00

- Измените время нажатием цифровых клавиш на клавиатуре. Для перемещения курсора используйте клавиши ◀ или ►. Если Вы используете американский 12-часовой формат времени, в последней позиции нажмите клавишу с латинской буквой А или Р для установки АМ или РМ соответственно.
- Для сохранения информации и возврата в раздел Меню настройки нажмите клавишу ↓.

### 8. Проверка памяти

 Выберите функцию Проверка памяти при помощи клавиши 8 или выделите нужную строку клавишами ▼ или ▲ и нажмите клавишу ↓. Число в процентах показывает количество оперативной памяти, занятой Вашими персональными данными.

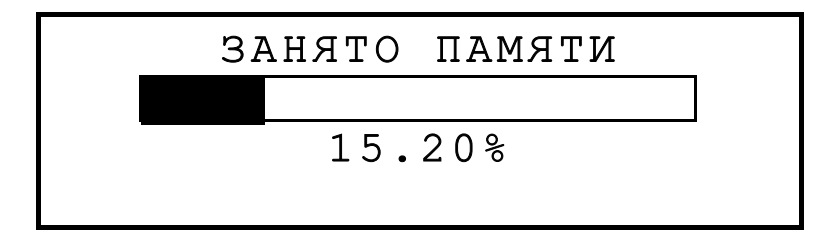

• Для возврата в раздел *Меню настройки* нажмите клавишу ESC.

#### 9. Язык сообщений

 Выберите функцию Язык сообщений (Display Language) при помощи клавиши 9 или или выделите нужную

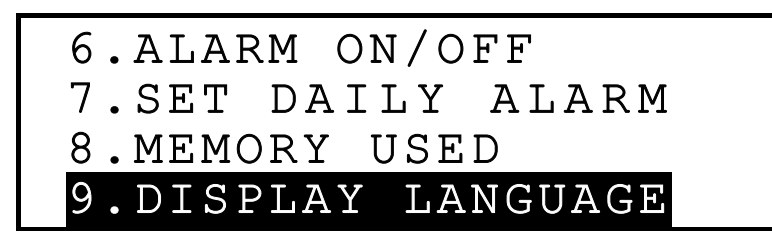

строку клавишами ▼ или ▲.

• Нажмите клавишу ....

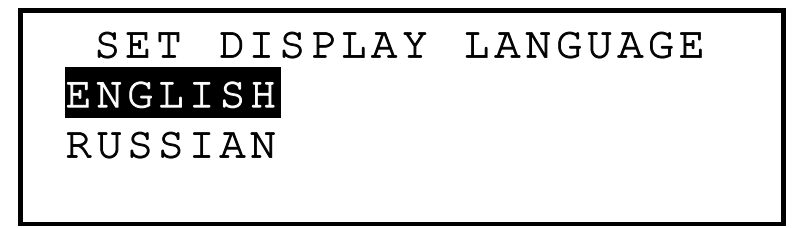

 Выделите строку Russian и нажмите клавишу ↓. Теперь все сообщения будут появляться на русском языке.

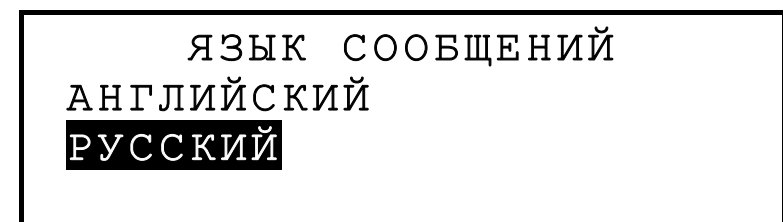

• Для возврата в раздел *Меню настройки* нажмите клавишу ESC.

# СЛОВАРЬ

Partner<sup>®</sup> ER200DM содержит наиболее полные англорусский и русско-английский словари, предлагаемые сегодня на рынке электронных словарей. Чтобы наиболее эффективно использовать все возможности словаря, необходимо тщательно изучить данный раздел Руководства по эксплуатации.

### Общие функции словаря

- Включите прибор нажатием клавиши ON/OFF.
- Нажмите клавишу на клавиатуре или выберите пиктограмму в верхней панели Графического меню, чтобы войти в меню Основного словаря.

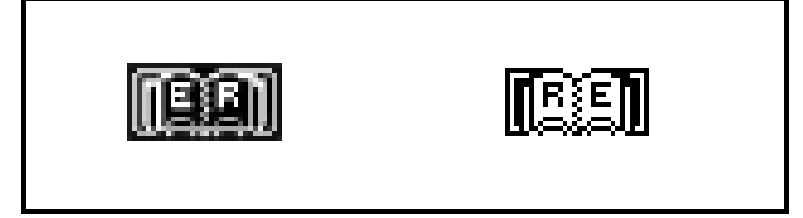

```
АНГЛО->РУССКИЙ
```

**Примечание** Чтобы изменить направление перевода, нажмите ESC и выберите другую пиктограмму в меню Словарь.

 С помощью клавиатуры введите слово для перевода. Например, переведите английское слово ADVENTURE на русский язык.

```
АНГЛО->РУССКИЙ
```

```
ADVENTURE_
ADVENTURE
```

**Примечание** Для переключения между режимами Вставка и Замена используйте клавиши **↑**+**▼**, для удаления одного символа – клавишу DEL, для очистки экрана – клавишу ESC.

 Нажмите 
 Будут показаны переводы слова ADVENTURE.

```
ADVENTURE
А
ПРИКЛЮЧЕНЧЕСКИЙ;
N
```

- Используйте клавиши ▼ и ▲ для просмотра переводов слова ADVENTURE, не поместившихся на экране. Слова с одинаковым написанием располагаются в одной словарной статье. Переводы располагаются в алфавитном порядке латинских названий частей речи, к которым они относятся. Таким образом, например, прилагательные (А) предшествуют существительным (N), а существительные глаголам (V). Отдельные переводы могут содержать пометки, например, такие как географические названия, а также данные о стилистических, отраслевых и др. особенностях употребления слова в круглых или квадратных скобках, например: [ВЧТ.], (О МОРЕ).
- Используйте клавиши ∨ и ∧, для перемещения по словарным статьям.
- Нажмите ESC, чтобы вернуться на экран ввода.

### Ускоренный ввод слов

Partner<sup>®</sup> ER200DM располагает функцией *Ускоренного ввода слов*. Во время ввода слова в нижней строке экрана появляется слово, наиболее близкое по написанию к уже набранной Вами части. Если искомое

слово появилось до того, как Вы закончили ввод, нажмите ↓, и перевод появится на экране.

 Начните, например, набирать слово UMBRELLA в англо-русском словаре. Когда Вы достигли буквы Е, в нижней строке окна появится необходимое слово.

```
АНГЛО->РУССКИЙ
```

UMBRE\_ UMBRELLA

• Нажмите 🚽 для получения переводов.

```
UMBRELLA
N
ЗОНТ; ЗОНТИК; БАРРАЖ
```

Использование этой функции позволит Вам существенно сэкономить время при переводе больших текстов.

### Обратный перевод

Partner<sup>®</sup> ER200DM имеет функцию *Обратного перевода*, которая позволяет реализовать быстрый обратный перевод всех слов *Основного словаря*.

 Наберите, например, FIDELITY в англо-русском словаре и нажмите клавишу ↓ для получения переводов.

```
FIDELITY
N
ВЕРНОСТЬ; ТОЧНОСТЬ
```

 Нажмите ▶, чтобы выделить первый перевод, после чего с помощью клавиш ▼ и ▲ Вы можете выделять слова по Вашему выбору, например:

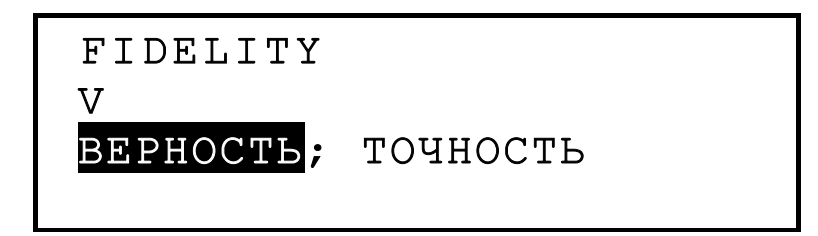

 Нажмите 
, чтобы осуществить обратный перевод выделенного слова.

```
BEPHOCTЬ
N
FAITHFULNESS; FAITH;
LOYALTY; TRUSTINESS;
```

 Чтобы осуществить новый обратный перевод, следует повторить шаги 2 и 3. Вы можете пользоваться этой функцией до 20 раз, не выходя из словаря.
 Примечание Нажатие клавиши ESC возвращает на один шаг назад в серии обратных переводов, сделанных подряд.

#### Проверка правописания Vector Ultima™

*Проверка правописания* Vector Ultima<sup>™</sup> позволяет вводить английские слова не заботясь о правописании.

• Напечатайте в *Основном Словаре*, например, ROTEISHN (правильно – ROTATION).

```
АНГЛО->РУССКИЙ
```

```
ROTEISHN
```

• Нажмите на клавишу SPELLER. На экране появится список предлагаемых вариантов.

| ROGUISH  |  |
|----------|--|
| ROSES    |  |
| ROSIN    |  |
| ROTATION |  |

- Клавишей ▼ переместите курсор на слово ROTATION.
- Нажмите 
  . На экране появится перевод.

```
ROTATION
N
ВРАЩЕНИЕ;
ЧЕРЕДОВАНИЕ; ПОВОРОТ
```

**Примечание** Если *Проверка правописания* не сможет предложить вариантов написания слова, появляется сообщение *Слово не найдено*.

# СЛОВАРЬ ПОЛЬЗОВАТЕЛЯ

Partner<sup>®</sup> ER200DM предоставляет Вам возможность создавать собственные словарные статьи, которые можно просматривать в основном словаре.

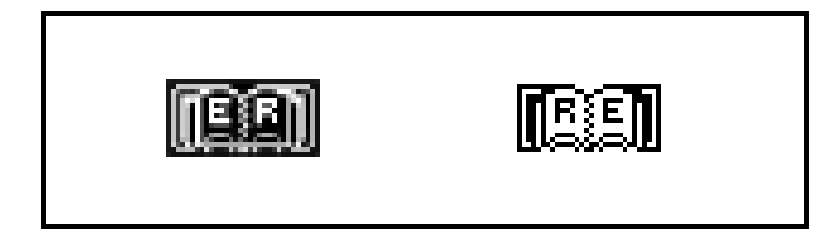

Чтобы открыть Словарь пользователя, выберите пиктограмму на панели верхнего Графического меню.

 Выберите направление перевода, например, с английского на русский, выделив соответствующую пиктограмму, и нажмите .

*Примечание* Если Вы установили *Пароль* в разделе *Меню настройки*, то система потребует ввода текущего пароля.

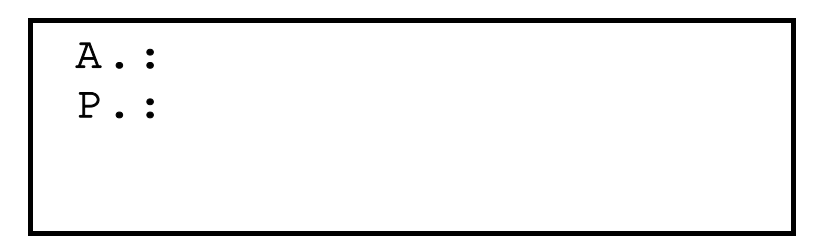

В поле "А.:" задайте английское слово, а в поле "Р.:" – его русский перевод. Пользуйтесь клавишами ◀ и ▶ для перемещения курсора вправо и влево, клавишами ▲ и ▼ для перехода к соседней строке (для перехода на следующую строку можно также использовать клавишу ↓). Команды редактирования, а также расположение управляющих клавиш см. в разделе Клавиатура. Для сохранения введенных данных нажмите ↓ на нижней строке.

*Примечание* Раскладка клавиатуры (английская или русская) устанавливается автоматически.

- Просматривайте существующие записи с помощью клавиш ∧ и ∨.
- Чтобы создать новую запись, нажмите ESC для выхода из режима просмотра.

*Примечание* При нажатии ESC в процессе редактирования записи появится запрос на сохранение данных.

• Для удаления текущей записи в режиме просмотра нажмите DEL и подтвердите решение клавишей Y.

 В Основном словаре, чтобы просмотреть перевод слова из Словаря пользователя, наберите искомое слово полностью и нажмите клавишу ↓.

# НЕПРАВИЛЬНЫЕ ГЛАГОЛЫ

Основные формы всех употребительных английских неправильных глаголов содержатся в алфавитном порядке в разделе *Неправильные глаголы* словаря Partner<sup>®</sup> ER200DM.

 Выберите пиктограмму меню, чтобы открыть раздел Неправильные глаголы.

ГЛАГОЛЫ

• Начните ввод в строке редактирования. Например:

#### ГЛАГОЛЫ

BRI\_

BRING

 Нажмите клавишу 
, если в нижней строке находится глагол, который Вы хотите перевести.

> BRING;BROUGHT; BROUGHT ПРИНОСИТЬ

 Для просмотра предыдущего или следующего глагола в списке воспользуйтесь клавишами  Если запись не помещается на экране, используйте для прокрутки клавиши ▲ и ▼.
 Примечание Для Обратного перевода любого английского или русского слова (если они находятся в своей основной форме), выделите его и нажмите клавишу ↓.

# АМЕРИКАНСКИЕ ИДИОМЫ

В разделе *Идиомы* словаря Partner<sup>®</sup> ER200DM представлены в алфавитном порядке свыше 200 популярных американских идиом и их русских эквивалентов или переводов.

Для входа в раздел Идиомы выберите пиктограмму
 в верхнем Графическом меню.

идиомы

• Начните ввод текста, например:

ИДИОМЫ BAK\_ BAKER'S DOZEN

Нажмите 
 , если в нижней строке появилась желаемая идиома.

BAKER'S DOZEN ЧЕРТОВА ДЮЖИНА

• Просматривайте записи с помощью клавиш ∨ и ∧.

 Если запись не помещается на экране, используйте для прокрутки клавиши ▲ ▼.

*Примечание* Для *Обратного перевода* любого английского или русского слова (если они находятся в своей основной форме), выделите его и нажмите клавишу ↓.

# ФРАЗЫ

Partner<sup>®</sup> ER200DM содержит свыше 1000 наиболее употребительных фраз. Для удобства использования они разделены по темам:

- 1. Основные обороты
- 2. Путешествие
- 5. Покупки
- 6. Экскурсии
- 7. Средства связи
- 8. В банке

- 3. Гостиница
- 4. В ресторане
- 9. Транспорт
- 10. Здоровье
- 11. Косметика
- 12. Вызов полиции
- Для входа в раздел Фразы нажмите клавишу на клавиатуре или выберите пиктограмму в верхней части Графического меню.

1.ОСНОВНЫЕ ОБОРОТЫ

- 2.ПУТЕШЕСТВИЕ
- З.ГОСТИНИЦА
- 4.B PECTOPAHE
- Клавишами ▲ и ▼выделите тему и нажмите ↓.
   Например, выберите 4. В ресторане.

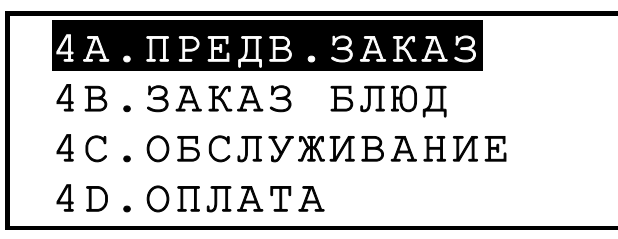

• Выберите подтему.

- Просматривайте фразы с помощью клавиш ∨ и ∧.
- Если запись не помещается на экране, используйте для прокрутки клавиши ▲ и ▼.
   Примечание Для Обратного перевода любого английского или русского слова (если они находятся в своей основной форме), выделите его и нажмите клавишу ↓.

# СВЯЗЬ С КОМПЬЮТЕРОМ

Посредством кабеля PC-Link (продается отдельно) и программы LT PC-Link для Windows 95/98/NT (входит в комплект), Вы сможете передавать данные из разделов записной книжки Partner<sup>®</sup> ER200DM на персональный компьютер и обратно.

- Соедините устройство с персональным компьютером при помощьи кабеля.
- Выберите раздел передачи данных, например *Расписание.*

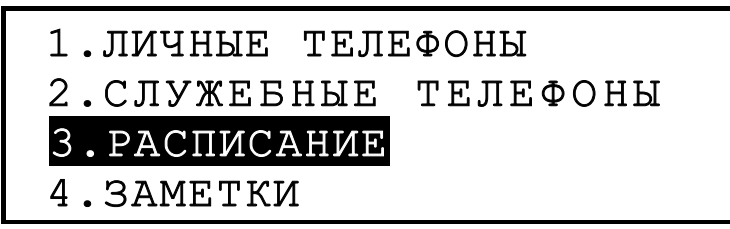

• Выберите направление обмена данными: *Передача* или *Прием*.

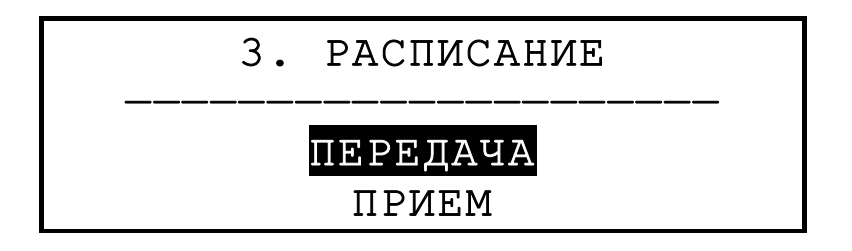

- Запустите на компьютере приложение *ER200D* Link и установите направление обмена данными, противоположное выбранному в устройстве.
- Сначала запустите принимающее устройство, затем передающее.
- Если сеанс обмена данными прошел успешно, программа *PC-Link* сообщит количество переданных записей.

# ЗАПИСНАЯ КНИЖКА

В разделе Записная книжка Вы можете записывать имена, номера телефонов и адреса на русском и английском языках, просматривать, изменять, удалять и засекречивать Ваши записи.

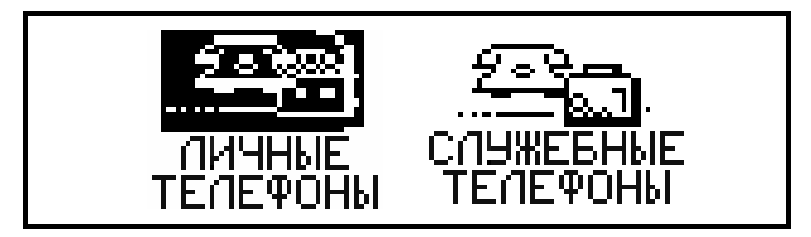

- Для использования функции записной книжки нажмите клавишу на клавиатуре или выберите пиктограмму
   в средней части Графического меню.
- Клавишами ► или ◄ выделите пиктограмму одного из разделов Записной книжки, например тейчны, и нажмите ↓. Экран для создания новой записи откроется автоматически.

*Примечание* Если Вы установили *Пароль* в разделе *Меню настройки*, то система потребует ввода текущего пароля.

| имя:           |  |  |
|----------------|--|--|
| ТЕЛ:           |  |  |
| $\Phi A K C$ : |  |  |
| E-MAIL:        |  |  |

Заполните строки записи, пользуясь клавишами 
 для перемещения курсора вправо и влево, клавишами
 ▲ и ▼ для перехода к соседней строке (для перехода на следующую строку можно также использовать клавишу J). Команды редактирования, а также расположение управляющих клавиш см. в разделе Клавиатура. Для сохранения введенных данных нажмите J в нижней строке.

*Примечание* Информацию можно вводить на английском или русском языке. Для переключения между русской, английской и цифровой клавиатурами используйте клавишу —.

- Для просмотра существующих записей используйте клавиши ∨ и ∧.
- Чтобы создать новую запись, нажмите ESC для выхода из режима просмотра.

*Примечание* Если в процессе редактирования Вы нажали клавишу ESC, система предложит Вам решить, хотите ли Вы сохранить внесенные изменения.

 Для удаления текущей записи нажмите DEL и подтвердите решение.

# ЗАМЕТКИ

Раздел *Заметки* в Partner<sup>®</sup> ER200DM дает Вам возможность быстро записывать и сохранять короткие заметки и сообщения.

Выберите пиктограмму во второй части
 Графического меню, чтобы открыть экран ввода
 данных в разделе Заметки.
 Примечание Если Вы установили Пароль в разделе

*Меню настройки*, то система потребует ввода текущего пароля.

```
НАЗВАНИЕ:
СОДЕРЖ.:
```

 Заполните строки записи, пользуясь клавишами ◄ и ► для перемещения курсора вправо-влево, клавишами ▲ и ▼ для перехода к соседней строке (для перехода на следующую строку можно также использовать клавишу ↓). Команды редактирования, а также расположение управляющих клавиш см. в разделе *Клавиатура*. Для сохранения введенных данных нажмите ↓ в нижней строке.

Примечание Информацию можно вводить на английском или русском языке. Для переключения между русской, английской и цифровой клавиатурами используйте клавишу —.

- Для просмотра существующих записей используйте клавиши ∨ и ∧.
- Для внесения изменений в текущую запись нажмите + .
- Чтобы создать новую запись, нажмите ESC для выхода из режима просмотра.

*Примечание* Если в процессе редактирования Вы нажали клавишу ESC, система предложит Вам решить, хотите ли Вы сохранить внесенные изменения.  Нажмите DEL и подтвердите решение для удаления текущей записи.

# РАСПИСАНИЕ

Вы сможете эффективно распределить свое время при помощи *Расписания*, имеющегося в устройстве Partner<sup>®</sup> ER200DM. Эта функция дает возможность вносить записи на английском или русском языке, редактировать, искать и <u>уда</u>лять записи.

 Выберите пиктограмму в средней части
 Графического меню, чтобы открыть экран для ввода данных в разделе Расписание.

*Примечание* Если Вы установили *Пароль* в разделе *Меню настройки*, то система потребует ввода текущего пароля.

```
ДАТА: 23/11/1999
НАЧАЛО: 10:00
КОНЕЦ: 10:30
СОДЕРЖ.:
```

**Примечание** Первые две строки показывают текущие дату и время, в формате, соответствующем установке в разделе *Меню настройки*. Если Вы хотите изменить этот формат, Вы должны вернуться в раздел *Меню настройки* и внести соответствующие изменения.

- Нажмите ▼ или ↓, если Вы хотите сохранить в записи текущую дату и перейти к следующей строке. Либо введите другую дату с помощью цифровых клавиш, при необходимости используя клавиши ◄ и ►.
- Во второй и третьей строках введите время начала и окончания события, составляющего содержание записи. В 12-часовом формате времени буква А означает время до полудня, буква Р – после полудня.

*Примечание* При необходимости пользуйтесь клавишами ▲ и ▼ для перехода к соседней строке. *Примечание* Если дата или время введены неправильно, данные не сохранятся.

Заполните строку Содержание. Для перемещения курсора вправо или влево используйте клавиши ◄ и
 Команды редактирования, а также расположение управляющих клавиш см. в разделе Клавиатура. Для сохранения введенных данных нажмите ↓ в нижней строке.

*Примечание* Если Вы не заполнили строку *Содержание*, запись сохранена не будет.

- В последней строке Напомнить вводом Y или N Вы можете указать необходимость подачи звукового сигнала, когда наступит время начала события. Кроме этого, для подачи сигнала необходимо активизировать опцию Сигнал вкл в меню Будильник вкл/выкл (Пункт 6 раздела Меню настройки).
   Примечание Информацию можно вводить на английском или русском языке. Для переключения между русской, английской и цифровой клавиатурами используйте клавишу +
- Для просмотра существующих записей используйте клавиши ∨ или ∧.
- Чтобы перейти к созданию новой записи из режима просмотра, нажмите ESC.
   Примечание Если в процессе редактирования Вы нажали клавишу ESC, система предложит Вам решить, хотите ли Вы сохранить внесенные изменения.
- Чтобы удалить текущую запись, нажмите клавишу DEL и подтвердите решение.

**Примечание** Для просмотра записей раздела Расписание можно использовать Календарь. Даты событий из раздела Расписание отмечаются в Календаре апострофом.

# КАЛЕНДАРЬ

Функция Календарь дает Вам удобную возможность выбора даты для работы с разделами Расписание и Памятные даты.

Выберите пиктограмму 
в средней части
Графического меню.

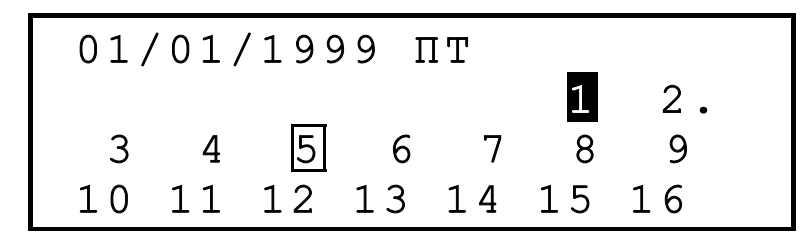

Примечание Календарь открывается на текущей дате, которая показывается в левом верхнем углу экрана. Формат даты соответствует установке в разделе Меню настройки. Даты существующих записей из разделов Расписание и Памятные даты отмечаются в Календаре точкой и рамкой соответственно.

- Выделите необходимое число с помощью клавиш ◀,
   ▶, ▲ и ▼. Переходите к предыдущему/следующему месяцу с помощью клавиш ∧ и ∨.
- Для просмотра записей разделов Расписание и Памятные даты нажмите клавишу ...
   Примечание Если выбранная дата занесена в оба раздела – Расписание и Памятные даты, то появляется промежуточное меню:

ПРОСМОТР ПАМЯТН. ДАТ ПРОСМОТР РАСПИСАНИЯ

# ВРЕМЯ

Нажмите клавишу на клавиатуре или выберите пиктограмму н в средней части Графического меню.

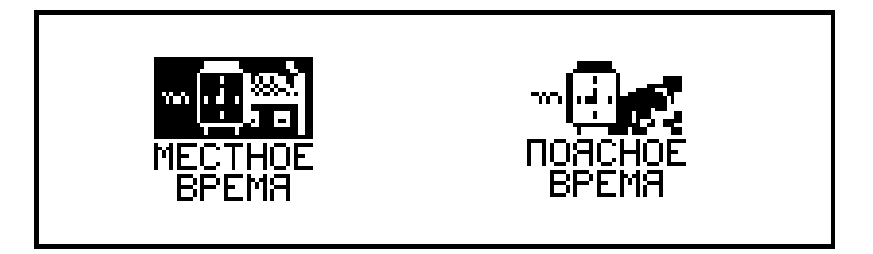

#### Местное время

• Выберите пиктограмму МЕСТНОЕ в меню Время.

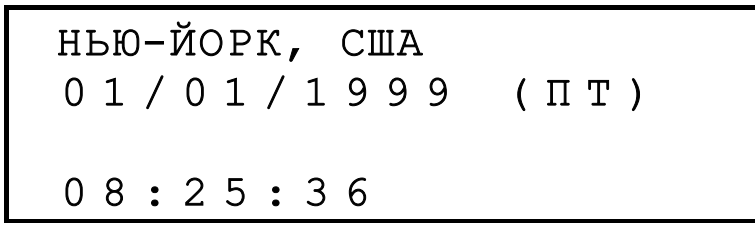

**Примечание** Нью-Йорк, США установлен по умолчанию. Для изменения города, даты, времени, а также формата представления последних обратитесь к пунктам *Время, Формат даты* и *Формат времени* раздела *Меню настройки.* 

#### Поясное время

• Выберите пиктограмму вение в меню Время.

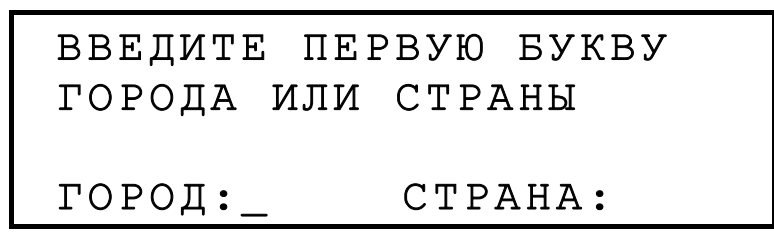

 Выберите поле ГОРОД или СТРАНА с помощью клавиш ◀ и ▶ и введите первую букву. На экране появится название города и страны, а также дата и время. Например, задайте 'П' для города.

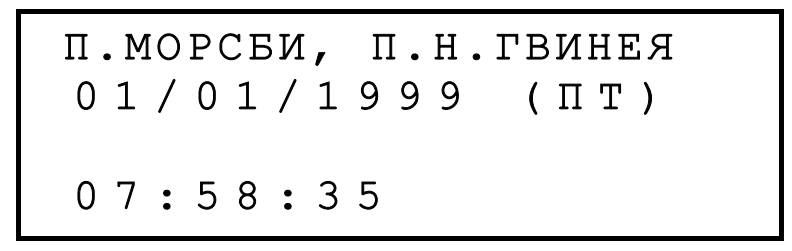

 Перемещайтесь в алфавитном списке городов с помощью клавиш ▲ и ▼, в списке стран – с помощью клавиш ∧ и ∨. Например, нажмите один раз на клавишу ∨, чтобы перейти на Карачи, Пакистан.

> КАРАЧИ, ПАКИСТАН 01/01/1999 (ПТ) 04:58:35

# ПАМЯТНЫЕ ДАТЫ

В разделе *Памятные даты* словаря Partner<sup>®</sup> ER200DM удобно хранить информацию о днях рождения, различных памятных датах и других повторяющихся событиях.

Чтобы открыть раздел Памятные даты, выберите пиктограмму во второй части Графического меню.

**Примечание** Если Вы установили *Пароль* в разделе *Меню настройки*, то система потребует ввода текущего пароля.

```
ДАТА: 01/11
СОДЕРЖ.:
```

**Примечание** В первой строке показывается текущая или выбранная в *Календаре* дата в формате, соответствующем установленному в разделе *Меню настройки*. Если Вы хотите изменить формат представления даты, вернитесь в раздел *Меню настройки* и внесите соответствующие изменения.

- Нажмите ▼ или ↓, для сохранения текущей даты и перехода к следующей строке. Если Вас не устраивает дата, отображенная на экране, откорректируйте ее с помощью цифровых клавиш, при необходимости используя клавиши ◄ и ►.
- Заполните строку Содержание. Для перемещения курсора вправо или влево используйте клавиши ◄ и
   Команды редактирования, а также расположение управляющих клавиш см. в разделе Клавиатура. Для сохранения введенных данных нажмите ↓ в нижней строке.

*Примечание* Если Вы не заполнили строку *Содержание*, запись сохранена не будет. *Примечание* Информацию можно вводить на английском или русском языке. Для переключения между русской, английской и цифровой клавиатурами используйте клавишу .

- Для просмотра существующих записей используйте клавиши ∨ и ∧.
- Для внесения изменений в текущую запись нажмите + .
- Нажмите клавишу ESC, чтобы перейти к созданию новой записи.

*Примечание* Если в процессе редактирования Вы нажали клавишу ESC, система предложит Вам решить, хотите ли Вы сохранить внесенные изменения.

 Для удаления текущей записи нажмите DEL и подтвердите решение.
 Примечание Для просмотра записей раздела Памятные даты, можно использовать Календарь.
 Даты событий из раздела Памятные даты отмечаются в Календаре рамкой.

# КАЛЬКУЛЯТОР

Для удобства Вашей работы электронный словарь Partner<sup>®</sup> ER200DM <u>осн</u>ащен функцией *Калькулятор*.

Нажмите клавишу на клавиатуре или выберите пиктограмму () в нижней части Графического меню.

| КАЛЬКУЛЯТОР |    |
|-------------|----|
|             | 0. |

• Вычисления производятся как на обычном калькуляторе.

# АДМИНИСТРАТОР СЧЕТОВ

В разделе Администратор счетов Вы можете вести учет банковских счетов и следить за движением денег на них.

 Выберите пиктограмму *Графического меню* для открытия меню *Администратор счетов*.

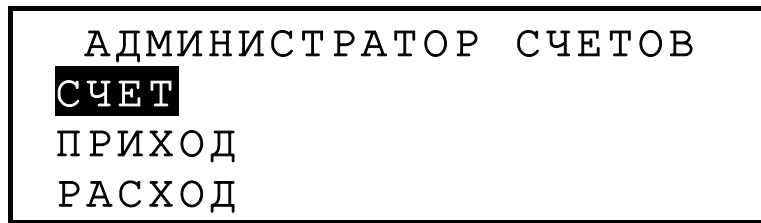

- С помощью клавиш ▲ и ▼ выберите один из разделов меню и нажмите клавишу ↓ для ввода данных.
   Примечание Если Вы установили Пароль в разделе Меню настройки, то система потребует ввода текущего пароля.
- Заполните строки записи, пользуясь клавишами ◄ и ► для перемещения курсора вправо или влево, клавишами ▲ и ▼ для перехода к соседней строке (для перехода на следующую строку можно также использовать клавишу ↓). Команды редактирования, а также расположение управляющих клавиш см. в разделе *Клавиатура*. Для сохранения записи нажмите ↓ в нижней строке.
- В строке Дата нажмите ▼ или ↓, чтобы сохранить в записи текущую дату и перейти к следующей строке. Либо введите другую дату с помощью цифровых клавиш, при необходимости используя клавиши ◀ и ►.
   Примечание Если Вы ввели дату неверно, то информация не будет сохранена.
- В строках Счет, Номер, Со счета, На счет указывается номер (код) счета.

*Примечание* Если строка номера счета остается пустой или номера счетов повторяются, то информация не будет сохранена.

- В строки Приход и Расход введите суммы, которые будут включены в расчет текущего баланса в пункте Баланс меню Администратор счетов. При расходе до отрицательного актива с превышением установленного Лимита появится предупреждающее сообщение.
- Строки Владелец, Примеч. существуют как комментарий и заполняются при необходимости.
   Примечание Информацию можно вводить на английском или русском языке. Для переключения между русской, английской и цифровой клавиатурами используйте клавишу —.
- Для просмотра существующих записей используйте клавиши ∨ и ∧.
- Нажмите клавишу ESC, чтобы перейти к созданию новой записи из режима просмотра.
   Примечание Если в процессе редактирования Вы нажали клавишу ESC, система предложит Вам решить, хотите ли Вы сохранить внесенные изменения.
   Нажмите DEL и подтвердите решение для удаления текущей записи.
- Чтобы получить справку о текущем балансе на существующих счетах, откройте пункт Баланс меню Администратор счетов.

```
СЧЕТ-N.:344 756 883
$: +3550.
СЧЕТ-N.:993 745 876
$: -6.30
```

# ПЕРЕСЧЕТ ЕДИНИЦ ИЗМЕРЕНИЯ ИВАЛЮТ

Выберите пиктограмму 🗮 🖽 в нижней части Графического меню для открытия меню Пересчета единиц измерения и валют.

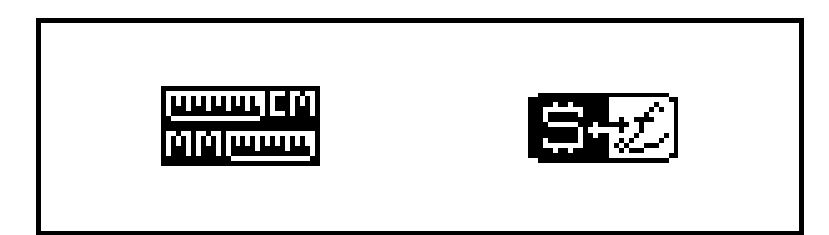

#### Единицы измерения

С помощью Partner<sup>®</sup> ER200DM очень просто осуществлять пересчет единиц измерения из англоамериканской системы в европейскую метрическую систему и наоборот.

Выберите пиктограмму телен для открытия раздела Единицы измерения.

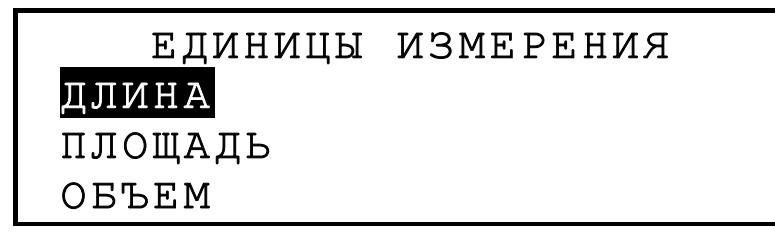

Клавишами ▲ или ▼выделите один из пунктов, например, Длина, и нажмите клавишу ↓:

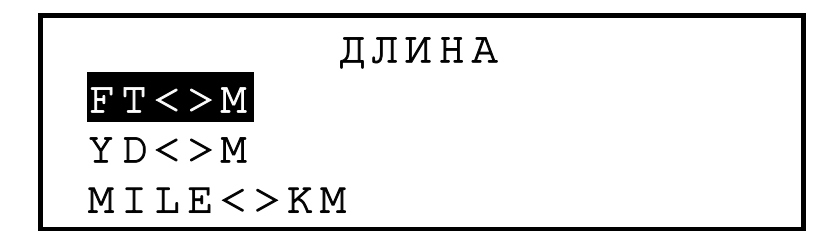

Выберите, например, ярд<>метр.

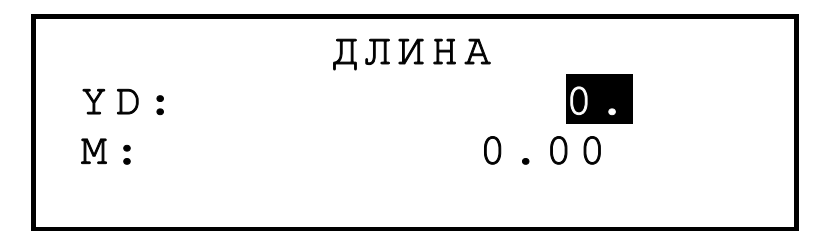

- Клавишами ▲ и ▼ выделите единицу измерения, пересчет которой Вы хотите произвести.
- Введите число. Пересчет будет произведен немедленно. Его результат появится во второй строке.
- Нажмите ESC для возврата в меню раздела Пересчет единиц измерения и валют.

### Менеджер валют

В разделе *Менеджер валют* электронного устройства Partner<sup>®</sup> ER200DM Вы сможете легко произвести вычисления кросс-курсов девяти предварительно установленных и трех пользовательских валют.

 Выберите пиктограмму , чтобы открыть раздел Менеджер валют.

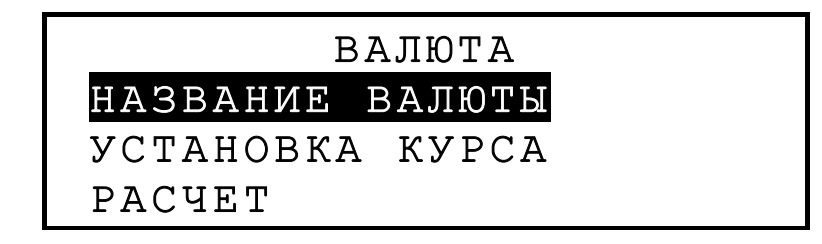

• Выберите пункт Название валюты, чтобы изменить существующее или ввести новое название валюты.

| ИЗМЕНИТЕ | НАЗВАНИЕ |
|----------|----------|
| USD      |          |
| RBL      |          |
| GBP      |          |

- Выделите нужное название валюты или резервную строку снизу (отмечена знаками \* \* \*) и нажмите клавишу ...
- Для возврата в меню *Менеджера валют* нажмите клавишу ESC.
- Выберите пункт Установка курса.

|     | УСТАНОВИТЕ | КУРС |  |
|-----|------------|------|--|
| USD | 1,000      |      |  |
| RBL | 1,000      |      |  |
| GBP | 1,000      |      |  |

Выделите соответствующую строку с помощью клавиш
 ▲ и ▼, укажите код валюты и нажмите ↓.

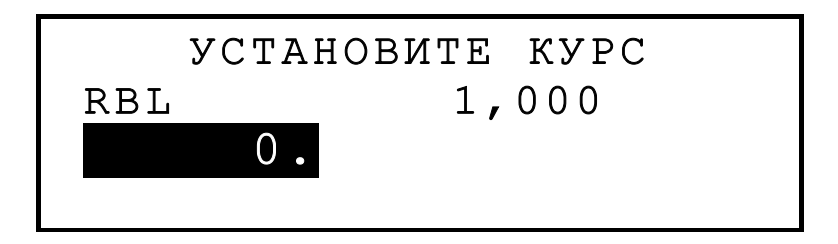

- Задайте курс обмена по отношению, например, к американскому доллару (значение обменного курса которого должно оставаться на 1.000) и нажмите , чтобы сохранить значение.
- Задайте обменный курс для других валют.
- Нажмите клавишу ESC для возврата в меню Менеджера валют.
- Выберите пункт Пересчет.
- Клавишами ▲ или ▼ выделите название валюты и нажмите ↓.

 Задайте сумму для конвертации и нажмите клавишу , чтобы получить эквивалент введенной суммы в другой валюте.

# ИГРЫ

Словарь Partner<sup>®</sup> ER200DM содержит игру *Профессор* и лингвистическую игру *Виселица*, которая будет способствовать улучшению навыков правописания и расширению Вашего словарного запаса.

Выберите пиктограмму в нижней части
 Графического меню, чтобы открыть меню Игры.

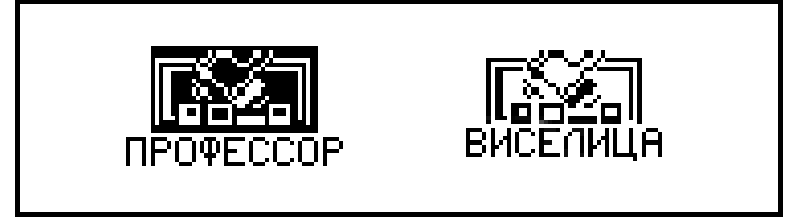

## Профессор

- Выберите пиктограмму профессор для запуска игры Профессор.
- Выберите степень сложности игры: низкий или высокий уровень. При выборе высокого уровня угадываемое число может содержать повторяющиеся цифры.
- Цель игры угадать четырехзначное число за 12 попыток.
- Введите какое-нибудь число и нажмите клавишу ...
   Результат появится в правой части экрана.

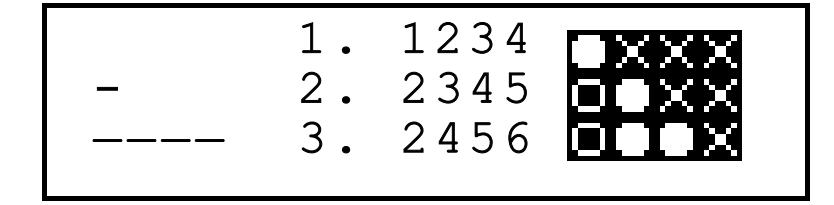

 Круг означает, что одна Вы угадали одну из цифр, но она находится на другой позиции. Кольцо указывает на то, что угаданная цифра занимает правильную позицию.

*Примечание* Чтобы прервать игру, нажмите ESC.

 Если Вы выиграли или исчерпали все попытки, появится соответствующее сообщение.

### Виселица

 Выберите пиктограмму виселица для запуска игры Виселица.

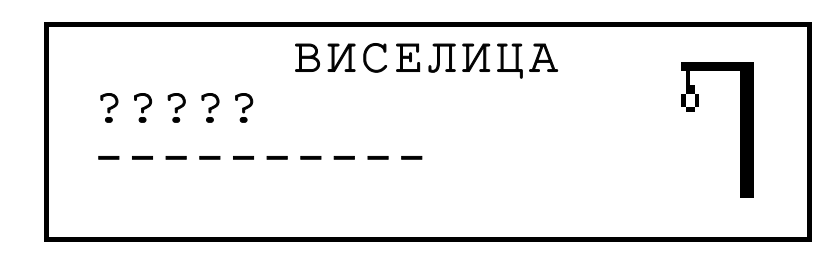

 Вводите буквы, стараясь угадать скрытое слово.
 Угаданная буква появляется на месте знака вопроса в загаданном слове. Неугаданные буквы появляются в строке с черточками, которые показывают количество оставшихся попыток. Каждая неугаданная буква уменьшает количество попыток.

По окончании игры, в зависимости от ее исхода, на экране появится сообщение «Поздравляем!» или «Вы проиграли!» В последнем случае будет также показано скрытое слово с его переводами. Нажмите ESC, чтобы начать новую игру.

# УДАЛЕНИЕ ДАННЫХ

С помощью функции Удаление данных Вы можете освободить оперативную память, занятую записной

книжкой, путем удаления пользовательской информации.

Выберите пиктограмму memory b нижней части
 Графического меню, чтобы открыть меню Удаление данных.

#### ЛИЧНЫЕ ТЕЛЕФОНЫ

СЛУЖЕБНЫЕ ТЕЛЕФОНЫ ПАМЯТНЫЕ ДАТЫ РАСПИСАНИЕ

 Выделите название одного из разделов и нажмите клавишу ...